## Instructions for Delegates

## How to submit a delegation request

- 1. Log on to HPOS.
- 2. Select **My providers** from the HPOS home page.
- 3. Select Request delegation.
- 4. Enter the **RA number** for your nominated provider then select **Search**.
- 5. The delegation end date can be updated before submitting the request.
- 6. The services you want to use on behalf of the provider can be amended before submitting the request.
- 7. Select **Request** to submit your request to the provider. The pending request will appear in the My delegate requests list.
- 8. The delegation request will be sent to the provider for approval. The provider will have 14 days to action the request.